# SUOMI**SPORT**

27.11.2020

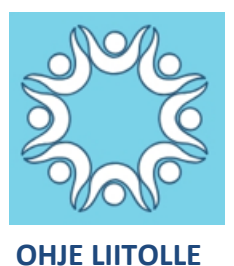

### UUDEN LISENSSI- JA VAKUUTUSKAUDEN LUONTI JA UUSIEN JÄSENYYKSIEN LISÄÄMINEN

### **UUSI LISENSSI- JA VAKUUTUSKAUSI**

- 1. Kirjaudu palveluun liittokäyttäjänä
- 2. Luo aluksi uusi lisenssikausi klikkaamalla etusivulla Muokkaa liiton tietoja.

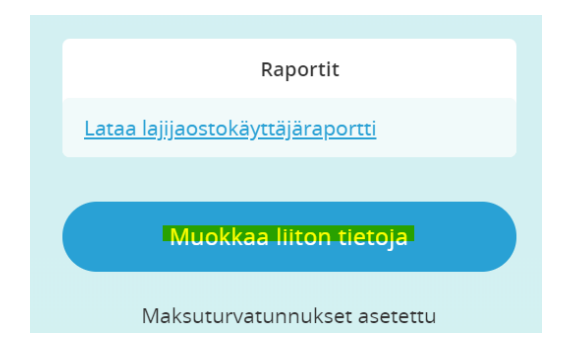

### Klikkaa Luo uusi lisenssikausi

| Lisenssikausi 2018                                            | 1.1.2018 - 31.12.2018       | C m                |          |       |
|---------------------------------------------------------------|-----------------------------|--------------------|----------|-------|
| Luo uusi lisenssikausi                                        |                             |                    |          |       |
| Lisenssikausi 201<br>Lisenssikauden tiedoissa on tallentamatt | <b>19</b><br>omia muutoksia |                    | Tallenna | Palaa |
| Perustiedot                                                   |                             |                    |          |       |
|                                                               |                             |                    |          |       |
| Lisenssikauden nimi näkyy kaikissa listat                     | iksissa ja valinnoissa      | Lisenssikausi 2019 |          |       |

Suomisport tukisivusto tuki.suomisport.fi

Suomisport asiakaspalvelu Arkisin klo 8-16 suomisport@olympiakomitea.fi

# SUOMI**SPORT**

#### 3. Seuraavaksi luo vakuutukset

4. Klikkaa ylänavigaatiosta Vakuutukset, valitse oikea lisenssikausi ja klikkaa Luo uusi vakuutus

| Vakuutukset        |       |   |
|--------------------|-------|---|
| Lisenssikausi 2019 |       | ~ |
|                    |       |   |
| NIMI               | HINTA |   |
| Vakuutukset        |       |   |
| Luo uusi vakuutus  |       |   |

→ Täytä vakuutusten tiedot → Vakuutuksissa lisenssilaji ja vakuutusnumerokohtiin laita 000, Olympiakomitean pääkäyttäjä lisää nämä tiedot vakuutusyhtiön (ainoastaan Pohjola vakuutuksen vakuutuksissa) ilmoituksen pohjalta.

Huomaathan, että lyhytaikaisissa vakuutuksissa (TryOut, viikkovakuutus jne.) Määritellään vakuutuksen olevan voimassa osan lisenssikaudesta, merkataan voimassaolopäivien aika ja saako liikkuja itse valita voimaantulopäivän, vai onko ajankohta kiinteä.

Lyhytaikaisia vakuutuksia ei voi korottaa muihin vakuutuksiin.

Näitä vakuutuksia ei myöskään siirretä Pohjola vakuutukselle, vaan niiden myyntimäärät tulee ilmoittaa Pohjolalle kauden päätyttyä.

Kun kaikki vakuutukset on luotu, luo uuden kauden lisenssit. Klikkaa navigaatiossa Lisenssit Täytä lisenssien tiedot → kytke lisenssiin sopiva vakuutus lisenssikohtaisesti

Mikäli lisenssejä / vakuutuksia voidaan korottaa, lisätään vakuutusten ja lisenssien tietoihin Hintayhdistelmäsäännöt. Valitse lisenssi / vakuutus johon voidaan korotus tehdä  $\rightarrow$  klikkaa Lisää hintayhdistelmäsääntö  $\rightarrow$  Valitse valikosta lisenssi / vakuutus jonka voi korottaa ja anna sille hinta (vakuutusten osalta aina vakuutusten välinen erotus, lisenssin osalta liitto voi lisätä summaan esim. korotusmaksun)

Kun olet luonut lisenssin  $\rightarrow$  klikkaa julkaise hyväksyttäväksi. Mikäli haluat, voit pyytää Olympiakomitean pääkäyttäjää vielä tarkistamaan tiedot ennen lisenssien julkaisua, jos tarkistamiselle ei ole tarvetta, siinä tapauksessa klikkaa lisenssien tiedoista vielä hyväksy ja julkaise.

> Suomisport tukisivusto tuki.suomisport.fi

Suomisport asiakaspalvelu Arkisin klo 8-16 suomisport@olympiakomitea.fi

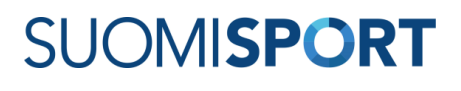

## JÄSENTUOTTEIDEN LUOMINEN

- 1. Kirjaudu palveluun liittokäyttäjänä
- 2. Valitse sivun ylälaidasta Jäsenyydet
- 3. Klikkaa Luo uusi jäsenyystyyppi

| SUOMI <b>SPORT</b> | Liiton etusivu            | Tapahtumat | Ostamaan | Liikkujat | Raportit | Meriitit | Myönnä meriittejä | J <mark>äsenyydet</mark> Lis | enssit Lis         | ää ∨ |
|--------------------|---------------------------|------------|----------|-----------|----------|----------|-------------------|------------------------------|--------------------|------|
| Jäser              | nyydet                    |            | ٦        | ١         |          |          | Ja                | Luo uusi<br>senyystyyppi     | Nykyise<br>jäsenet | t    |
|                    | Jäseny<br><sub>Nimi</sub> | ystyypit   |          |           |          | н        | linta             |                              |                    |      |

### 4. Täytä jäsenyyden tiedot

| Perustiedot                                                                                                    |                                      |
|----------------------------------------------------------------------------------------------------|--------------------------------------|
| Jäsenyystyypin nimi Jasenyystyypin nimi nakyy Jasenyyttä ostettaessa sekä liikkujan profiilissa, jos seura ei ole Jäsenyystyypille maariteliyt korvaavaa nimea.                              | Aikuisjäsen                          |
| <b>Lyhyt kuvaus</b> ( <i>Vapaaehtoinen</i> )<br>Kuvaustekstin tarkoituksena on auttaa liikkujaa valitsemaan<br>oikea jasenyys. Maksimipituus on 140 merkkia.                                 | Yli 20- <u>vuotiaiden</u> jäsenmaksu |
| Kaudet ja hinnat                                                                                                    |                                      |
| <b>Jäsenyyskausi</b><br>Jäsenyyskausi, johon jäsenyys kohdistuu.                                                                                                    | 01.08.2018 🔹 - 31.07.2019            |
| <b>Myyntikausi</b><br>Aikavali jolloin Jäsenyys on myynnissä                                                                                                    | 01.08.2018                           |
| Liiton hinta<br>Liiton hinta jäsenyystyypille                                                                                                    | 50                                   |
| Kustannuspaikka<br>Jos jasenyyden maksulla pitaa olla erittelevä<br>kustannuspaikka, anna se tässä kohtaa. Kenttä ei tarvitse<br>tavitaa lion tentaa ei tarvitse nävitää pillointraportaissa | Kirjoita kustannuspaikka             |

Suomisport tukisivusto tuki.suomisport.fi

**Suomisport asiakaspalvelu** Arkisin klo 8-16 *suomisport@olympiakomitea.fi* 

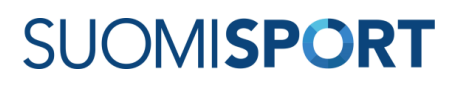

| Rajaukset                                                                                                    |                                                |
|----------------------------------------------------------------------------------------------------|------------------------------------------------|
| <b>Ikärajaus</b><br>Jos jäsenyydellä on ikarajaus, ilmoita päivät joiden sisään<br>liikkujan syntymäpäivän tulee osua.                                                                                                    | 01.01.1919 31.12.1999                          |
| <b>Sukupuolet</b><br>Valitse sukupuolet joille jäsenyystyypin voi ostaa.                                                                                                    | Ø Mies<br>Ø Nainen                             |
| <b>Jäsenyyteen vaadittava meriitti</b><br>Jos jäsenyyden ostamiseen vaaditaan Joku meriitti,<br>maarittei en tässä. Meriiteistä mikä tähänsä riittää<br>jäsenyyden ostamiseen.                                                                                                    | Lisää vaadittava meriitti                      |
| Aikuisjäsen                                                                                                    | Tallenna Palaa takaisin Poista                 |
| jäsenyyden ostamiseen.                                                                                                    |                                                |
| Endot                                                                                                    |                                                |
| Linkki rekisteriselosteeseen<br>Anna linkki, josta paasee lukemaan liiton jasenyystyypin<br>rekisteriselosteen. Huomaathan, että liikkuja hyväksyy<br>selosteen tuotetta otaessaan, ja paasee katsomaan<br>selostettä myös myöhemmin joten selosteen sisällön linkin<br>takana on laimukuksesti pysyttävä samanal Liiton<br>jäsenyystyypin selostetta ei voi siis muuttaa tuotteen<br>julkaisemisen jälkeen. | https://www.olympiakomitea.fi/rekisteriseloste |

HUOM! Jäsenyystuotteet tulee luoda aina uudestaan jäsenyyskauden vaihtuessa, jotta raportointi ja edellisen kauden liikkujien jäsenyydet ei mene sekaisin.

Suomisport tukisivusto tuki.suomisport.fi

**Suomisport asiakaspalvelu** Arkisin klo 8-16 *suomisport@olympiakomitea.fi* 

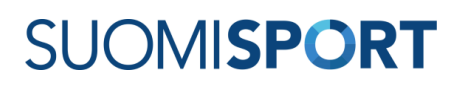